# Pemrograman Visual

### Pertemuan 1

Gasal 2019/2020

## Pemrograman Visual

- Menghubungkan object-object (berupa icon atau gambar) dengan cara membuat, menunjuk, dan mengklik object tersebut.
- Terdapat konsep event-driven, pengeksekusian program berdasarkan event (kejadian)

## Jenis-Jenis Pemrograman Visual

- Visual C++
- Delphi
- Visual Basic
- Visual Basic .NET
- Borland Killix
- Java

## Sejarah VB.Net

- Versi 1 (VS 2002 / VB7.0) Framework V 1.0
- Versi 2 (VS 2003 / VB7.1) Framework V 1.1
- Versi 3 (VS 2005 / VB8.0) Framework V.2.0
- Versi 4 (VS 2008 / VB9.0) Framework V.3.5
- Versi 5 (VS 2010 / VB 10.0) Framework V.4.0
- Versi 6 (VS 2012 / VB 11.0) Framework V.4.5
- Versi 7 (VS 2013 / VB 12.0) Framework V.4.5.1
- Versi 8 (VS 2015 / VB 14.0) Framework V.4.6.2
- Versi 9 (VS 2017 / VB 15.0) Framework V.4.7.1
- Versi 10 (VS 2019 / VB 16.0) Framework V.4.8

### Catatan: Backward Incompatible

Contoh: Membuat di VS 2008, maka tidak bisa dibuka dibawah versi VS tersebut

## **.NET FRAMEWORK**

 Merupakan komponen software bagian dari sistem operasi Microsoft Windows yang didalamnya terdapat banyak library program solusi sudah jadi sehingga dapat digunakan. Biasanya .NET Framework diguanakn untuk membuat aplikasi-aplikasi di platform Windows.

# INSTALASI VISUAL STUDIO 2008

### Instalasi Visual Studio 2008 (Step 1 dan 2)

- 0

Exit

### 枵 Visual Studio 2008 Setup

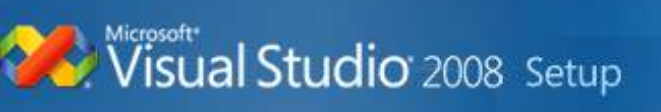

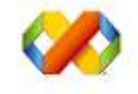

### Install Visual Studio 2008 Install Visual Studio 2008 features and required components.

msdn

### Install Product Documentation Install the MSDN Library, which includes Help for Visual Studio.

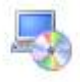

### Check for Service Releases

Check for the latest Service Releases to ensure optimal functionality of Visual Studio 2008.

View ReadMe

**Microsoft Visual Studio 2008** 

Setup is copying required resources to your temp directory. Copying file 19 of 71.

Copying setup file: greenRule.gif

2

### 🌆 Microsoft Visual Studio 2008

Visual Studio 2008 Setup

Welcome to the Microsoft Visual Studio 2008 installation wizard.

This wizard guides you through installing this program and all required components.

#### Help Improve Setup

You can submit anonymous information about your Visual Studio setup experiences to Microsoft. To participate, check the box below.

Yes, send information about my setup experiences to Microsoft Corporation.

(i) For more information, click <u>Data Collection Policy</u>.

Setup is loading installation components.

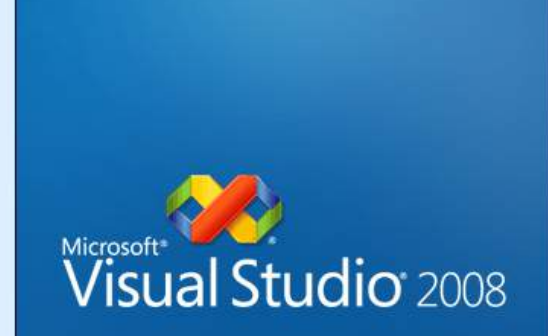

< Previous

Next >

Cancel

### 🌆 Microsoft Visual Studio 2008

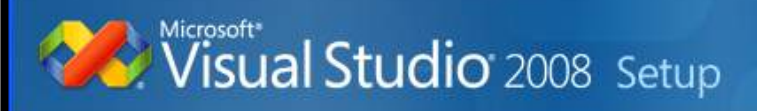

Welcome to the Microsoft Visual Studio 2008 installation wizard.

This wizard guides you through installing this program and all required components.

### **Help Improve Setup**

You can submit anonymous information about your Visual Studio setup experiences to Microsoft. To participate, check the box below.

Yes, send information about my setup experiences to Microsoft Corporation.

I) For more information, click <u>Data Collection Policy</u>.

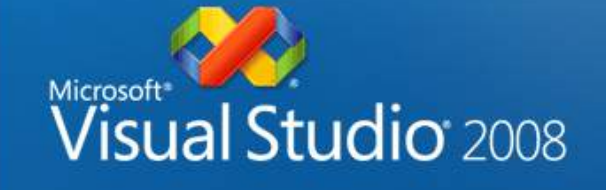

< Previous

Next >

Cancel

Loading completed. Click Next to continue.

### 🌆 Microsoft Visual Studio 2008 Setup - Start Page

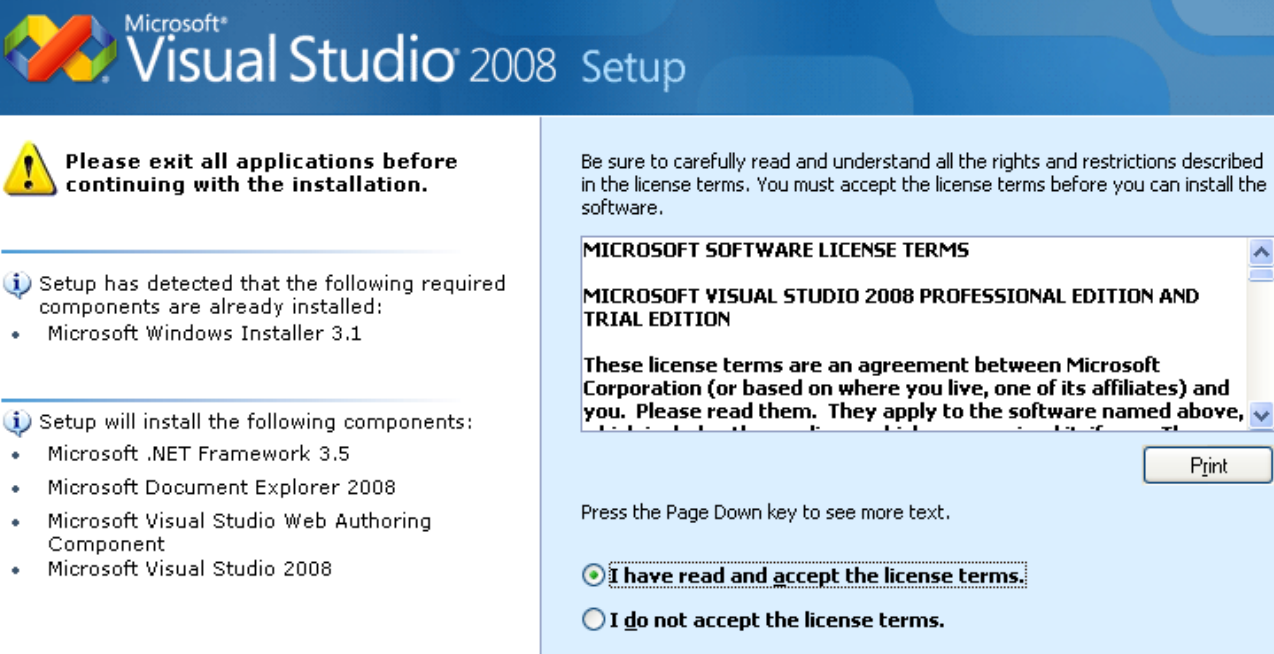

To install, you must accept the End User License Agreement and enter your product key.

| Press the Page Down key to see more text.             |
|-------------------------------------------------------|
| ● I have read and accept the license terms.           |
| ○ I <u>d</u> o not accept the license terms.          |
| Product <u>k</u> ey:<br>XMQ2Y 4T3V6 XJ48Y D3K2V 6C4WT |
| Na <u>m</u> e:<br>mike spoon                          |
|                                                       |
| < Previous Next > Cancel                              |

### HAL: 10

~

Print

### 🌆 Microsoft Visual Studio 2008 Setup - Options Page

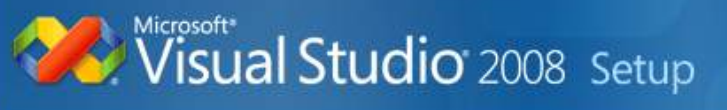

### Select features to install:

#### Oefault

Installs the recommended features for the product

### 🔘 Full

Installs all features for the product

### 🔘 Custom

Select features to include and exclude from the product

#### Feature description:

This option installs the most commonly used features of the product.

Product install path:

C:\Program Files\Microsoft Visual Studio 9.0\

Browse...

#### Disk space requirements:

| Volume | Disk Size | Available | Required     | Remaining |
|--------|-----------|-----------|--------------|-----------|
| C:     | 146.5 GB  | 130.7 GB  | 4.0 GB       | 126.8 GB  |
|        |           |           |              |           |
|        |           |           |              |           |
|        |           |           |              |           |
|        |           |           |              |           |
|        |           |           |              |           |
|        |           | (         | <u>ر الم</u> |           |

### 🌆 Microsoft Visual Studio 2008 Setup - Options Page

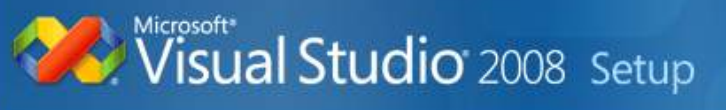

### Select features to install:

### 🔘 Default

Installs the recommended features for the product

### Full

Installs all features for the product

### 🔘 Custom

Select features to include and exclude from the product

#### Feature description:

This option installs all of the features available for the product.

Product install path:

C:\Program Files\Microsoft Visual Studio 9.0\

Browse...

#### Disk space requirements:

| C: 146.5 GB 130.7 GB 4.3 GB 126.4 |
|-----------------------------------|
|                                   |
|                                   |
|                                   |
|                                   |
|                                   |
|                                   |

### 🌃 Microsoft Visual Studio 2008 Setup - Install Page

### Visual Studio 2008 Setup

#### Installing Components:

- Microsoft .NET Framework 3.5
- Microsoft Document Explorer 2008
- Microsoft Visual Studio Web Authoring Component
- Microsoft Visual Studio 2008
- Microsoft .NET Compact Framework 2.0 SP2
- Microsoft .NET Compact Framework 3.5
- Microsoft Visual Studio Tools for the Microsoft Office system (version 3.0 Runtime)
- Microsoft Visual Studio 2005 Tools for the 2007 Microsoft Office System Runtime
- Microsoft SQL Server Compact 3.5
- Microsoft SQL Server Compact 3.5 Design Tools
- Microsoft SQL Server Compact 3.5 For Devices
- Windows Mobile 5.0 SDK R2 for Pocket

### Current component is installing.

#### Handle data more smoothly

- Simplified access to XML, relational and object data
- Innovative new programming language features, such as Language Integrated Query (LINQ)
- Local Data Cache helps developers easily handle occasionally connected clients

Next >

Cancel

< Previous

Pemrograman Visual // Gasal 2019/2020 // Atik Ariesta, Jati Lestari, Samsinar

🕂 Visual Studio 2008 Setup

### Visual Studio 2008 Setup

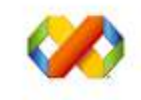

### Change or Remove Visual Studio 2008

Repair, reinstall, or install additional Visual Studio 2008 features. You can also uninstall Visual Studio 2008.

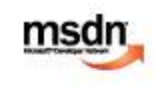

### Install Product Documentation

Install the MSDN Library, which includes Help for Visual Studio.

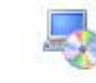

### Check for Service Releases

Check for the latest Service Releases to ensure optimal functionality of Visual Studio 2008.

View ReadMe

Exit

# MENJALANKAN VISUAL STUDIO 2008

### Menjalankan Aplikasi Visual Studio 2008

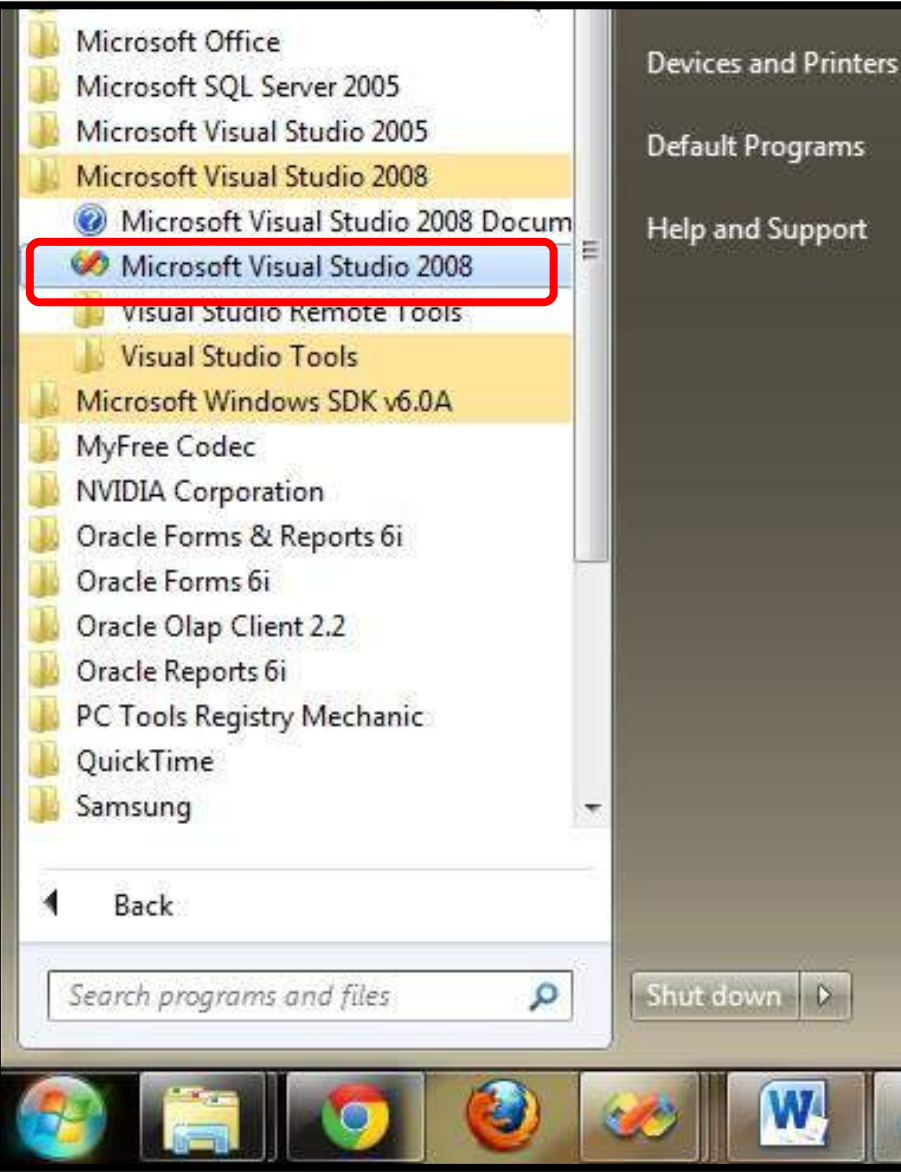

### Menjalankan Aplikasi Visual Studio 2008

| 🐼 Start Page - Microsoft Visual Studio                                                                                                    |                                                                  |
|----------------------------------------------------------------------------------------------------|------------------------------------------------------------------|
| File Edit View Tools Window Help                                                                                                    |                                                                  |
|                                                                                                    | 🗸 🗙 Solution Explorer 🗸 4 🛪                                      |
| Visual Studio 2008                                                                                                    |                                                                  |
| Recent Projects Get News from Microsoft                                                                                                    |                                                                  |
| Download the latest information for developers to the Start Page                                                                                                    |                                                                  |
| tricks, and upcoming events. This live feed also includes information about the Microsoft Priv<br>previews, and Beta releases of Microsoft products and technologies. To view the Microsoft Priv<br>Tooh/Options/Environment/Help/Online and then click Read the privacy statement. | vacy Policy, go to<br>File Edit View Tools Window Community Help |
|                                                                                                    | New Project Ctrl+Shift+N                                         |
| Create: Project                                                                                                    | Open 🕨 🍓 Web Site                                                |
| Panding Checkina                                                                                                    | Close The Ctrl+N                                                 |
| Name - Change type                                                                                                    | Close Selution                                                   |
|                                                                                                    | Topect From Existing Code                                        |
|                                                                                                    | Save Selected Items Ctrl+S                                       |
|                                                                                                    | Save Selected Items As Visual Studio Deve                        |
| Ready                                                                                                    | Save All Ctrl+Shift+S The current news                           |
|                                                                                                    | Export Template might be unavaila<br>Options, then expa          |
|                                                                                                    | Page Setup                                                       |
|                                                                                                    | Print Ctrl+P                                                     |
|                                                                                                    | Recent Files                                                     |
|                                                                                                    | Recent Projects 🕒 eb Site                                        |
|                                                                                                    | Exit                                                             |

Pemrograman Visual // Gasal 2019/2020 // Atik Ariesta, Jati Lestari, Samsinar

# MEMBUAT PROJECT BARU DI VISUAL STUDIO 2008

## Membuat Project Baru

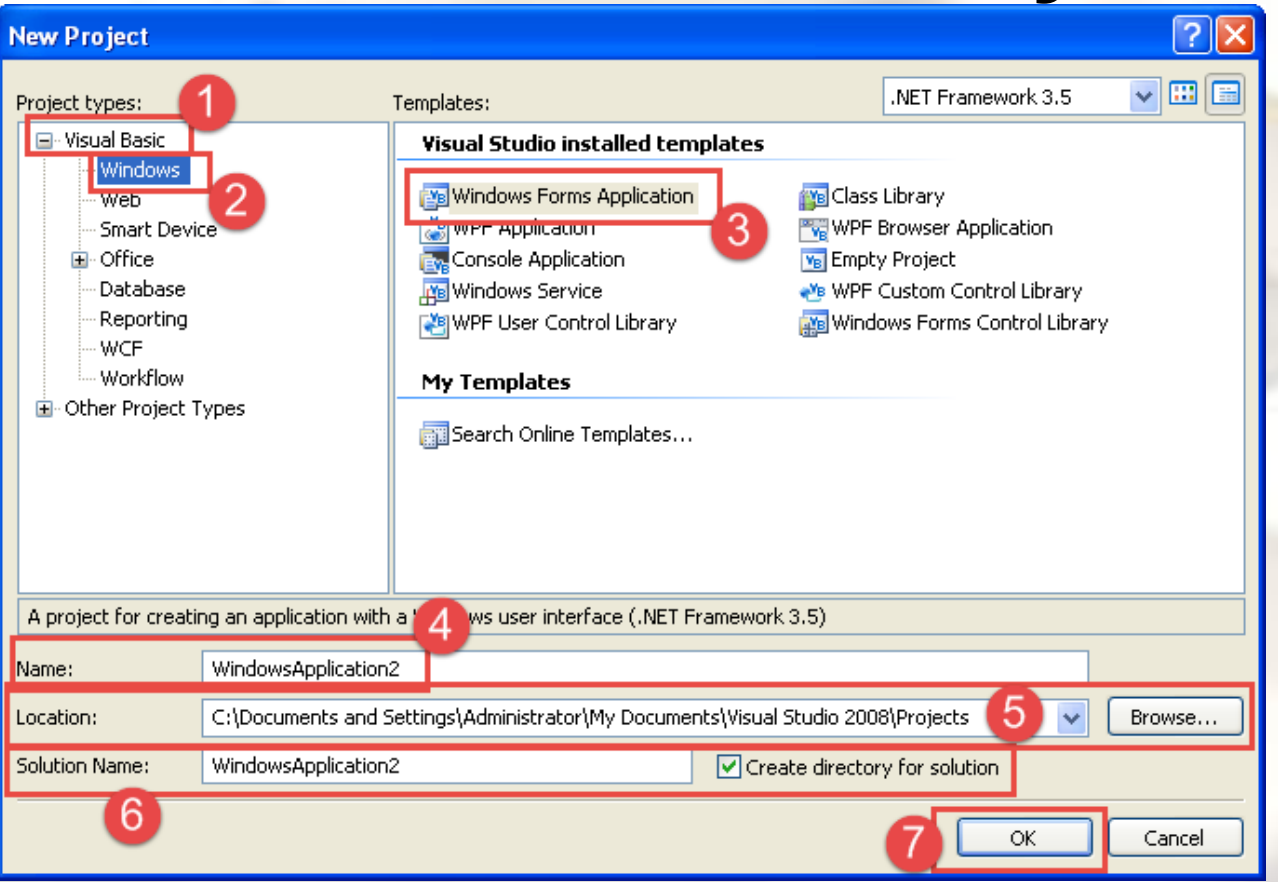

- 4. Nama Project isikan dengan ProjectPertama
- 5. Lokasi Penyimpanan Project
- 6. Nama Solution (Bisa Berbeda dengan Nama Project)

## Membuat Project Baru

| 🥐 P        | rojectP   | Pertam  | a - N      | licro | osoft \        | /isual S | tudio  |          |                  |        |             |      |            |    |                      |                  | X        |
|------------|-----------|---------|------------|-------|----------------|----------|--------|----------|------------------|--------|-------------|------|------------|----|----------------------|------------------|----------|
| File       | Edit      | View    | Proj       | ect   | Build          | Debug    | Data   | Format   | Tools            | Window | Community   | Help |            |    |                      |                  |          |
| 譁          |           | 철 리     | <u>ilt</u> | -o[}- | <u>oli</u>   ‡ | ⊒ ∰ 8    | 招 🕸    | 000 He   | D]o (]∘<br>→+ ++ | 봄 붉    | : 음‡ 음‡   [ | -l-  | <b>G B</b> |    | <u></u>              |                  |          |
| Toolb      | оx        | 👻 🕂     | х          |       | Start P        | age Fo   | rm1.vb | [Design] | ן                |        |             |      | <b>→</b> × | So | olution Explorer -   | Solution ' 👻     | ч×       |
| <b>±</b> A | ll Windo  | ows F   | ^          |       |                |          |        |          |                  |        |             |      |            |    | à 🖹 🔁 🖬              | y 🗉 🖧 👘          |          |
|            | ommon     | Cont    |            |       | 🔡 Fo           | rm1      |        |          |                  |        |             |      |            |    | a Solution 'Proje    | ectPertama' (1 p | project) |
|            | Pointer   |         |            |       |                |          |        |          |                  |        |             |      |            | Ē  | \overline 🛐 Projecti | Pertama          |          |
| ab I       | Button    |         |            |       |                |          |        |          |                  |        |             |      |            |    | 📴 My Pr              | roject           |          |
|            | CheckBo   | x       |            |       |                |          |        |          |                  |        |             |      |            |    | in 📰 Form            | 1.vb             |          |
|            | Checked   | ListBox |            |       |                |          |        |          |                  |        |             |      |            |    |                      |                  |          |
| <b>≡</b> ₿ | ComboBo   | оx      |            |       |                |          |        |          |                  |        |             |      |            |    |                      |                  |          |
|            | DateTime  | ePicker |            |       |                |          |        |          |                  |        |             |      |            |    |                      |                  |          |
| Α          | Label     |         |            |       |                |          |        |          |                  |        | þ           |      |            |    |                      |                  |          |
| A          | LinkLabel | I       |            |       |                |          |        |          |                  |        |             |      |            | <  |                      |                  |          |
| <b>≡</b> ‡ | ListBox   |         |            |       |                |          |        |          |                  |        |             |      |            |    | Solution Explore     | er 🕂 Class Viev  | N        |
| 202<br>20  | ListView  |         |            |       |                |          |        |          |                  |        |             |      |            | Pr | operties             | -<br>-           | ąχ       |
| #_         | MaskedT   | extBox  |            |       |                |          |        |          |                  |        |             |      |            | Ec | rm1 System Wi        | indows Forms F   | orm 🔻    |
| 1          | MonthCa   | alendar |            |       |                |          |        |          |                  |        |             |      |            |    | - Aluma 🧷            |                  | om       |
| 483        | NotifyIco | n       |            |       |                |          |        |          |                  |        |             |      |            | ē  | ≣ Ž↓ 💷 🗡             |                  |          |
| 10         | Numericu  | JpDown  |            |       |                |          |        |          |                  |        |             |      |            |    | RightToLeftLayo      | False            | ^        |
| <u></u> I  | PictureBo | оx      |            |       |                |          |        |          |                  |        | Ö           |      |            |    | ShowIcon             | True             | - 1      |
|            | Progress  | Bar     |            |       |                |          |        |          |                  |        |             |      |            | F  | Size                 | 300: 300         | - 1      |
| ۲          | RadioBut  | ton     |            |       |                |          |        |          |                  |        |             |      |            |    | SizeGripStyle        | Auto             | -        |
|            | RichText  | Box     |            |       |                |          |        |          |                  |        |             |      |            |    | StartPosition        | WindowsDefau     | ltLc     |
| abl        | TextBox   |         |            |       |                |          |        |          |                  |        |             |      |            |    | Tag                  |                  |          |
| ₽æ -       | ToolTip   |         | ~          |       |                |          |        |          |                  |        |             |      |            |    | Text                 | Form1            |          |
| E Se       | rver      | 🔆 Too   | lbox       |       |                |          |        |          |                  |        |             |      |            |    | TopMost              | False            | <b>M</b> |
| Read       | ly        |         |            |       |                |          |        |          |                  |        |             |      |            |    |                      |                  |          |

# IDE (INTERFACE DEVELOPMENT ENVIRONTMENT)

 IDE (Interface Development Environment) merupakan sebutan untuk lingkungan pengembangan dari Visual Basic .NET atau area kerja Visual Basic .NET.

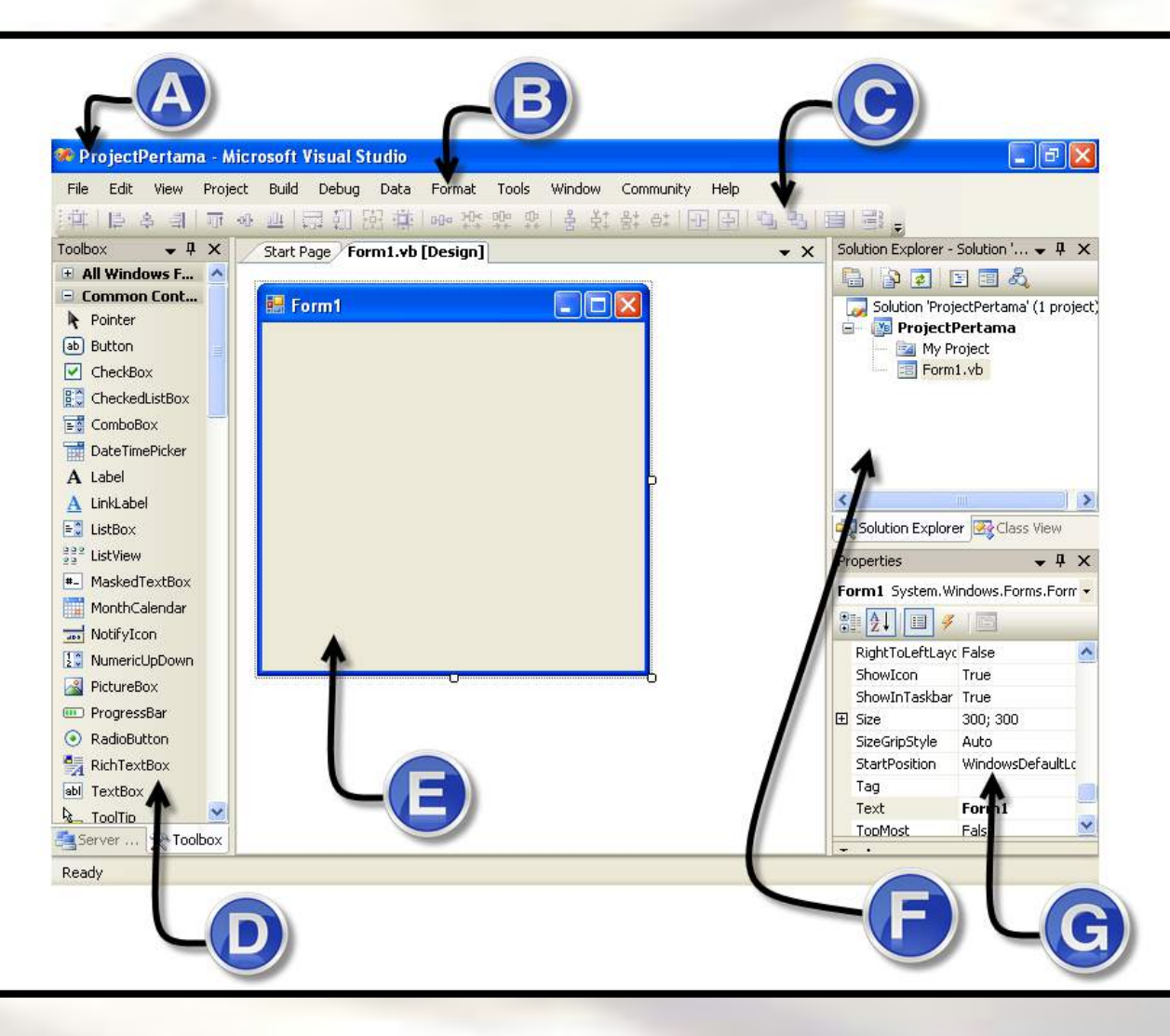

• A: Title Bar

Judul Jendela (Nama Solution)

B: Menu Bar

(Kumpulan Perintah-Perintah)

C: Toolbar

(Sekumpulan tombol yang mewakili suatu perintah tertentu)

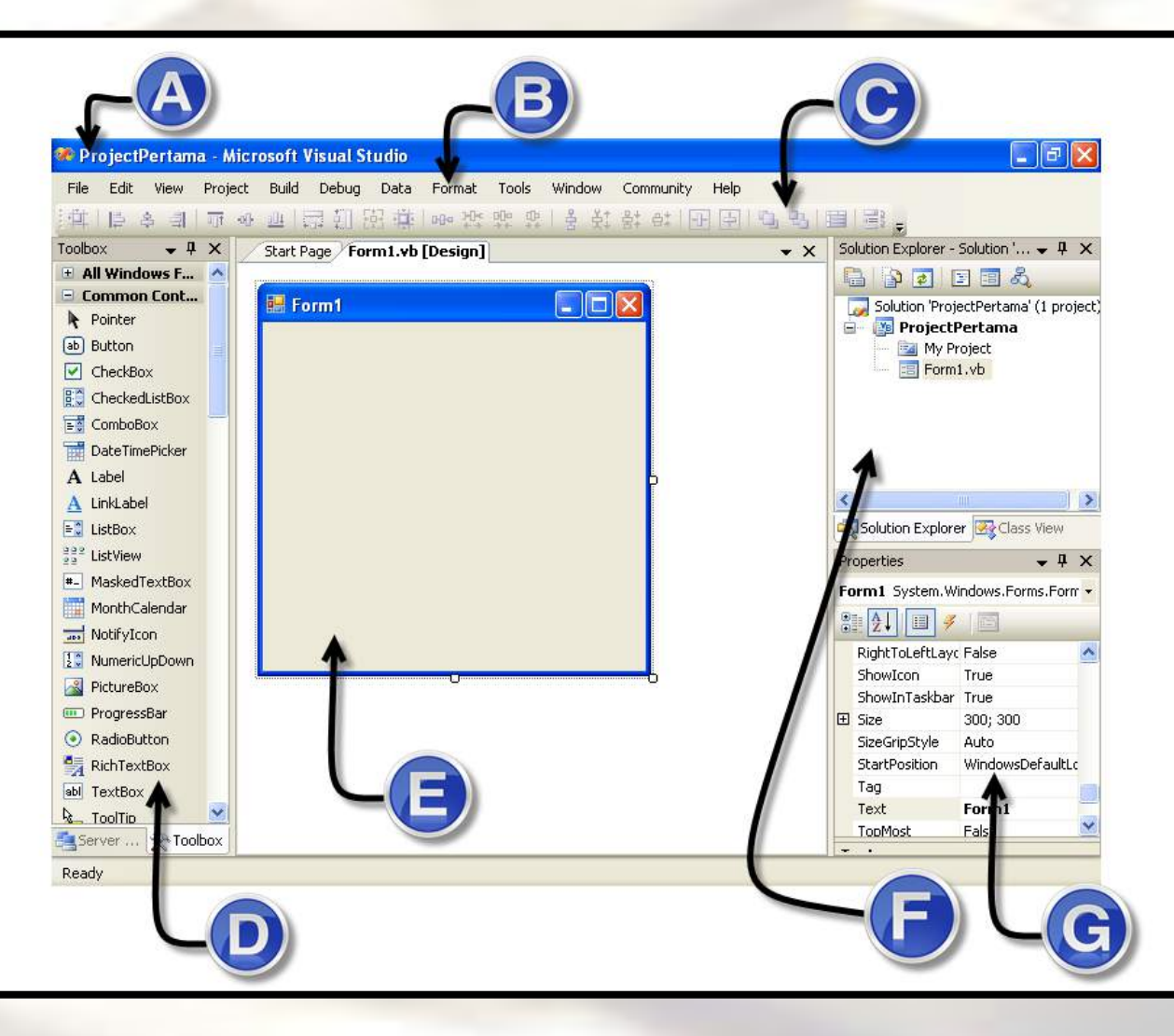

### • D: Toolbox

Jendela dimana kontrol atau kontrol user interface ditempatkan

### E: Form Window

Merupakan pusat pengembangan Visual Studio.NET dimana kontrol (obyek) dari Toolbox ditempatkan.

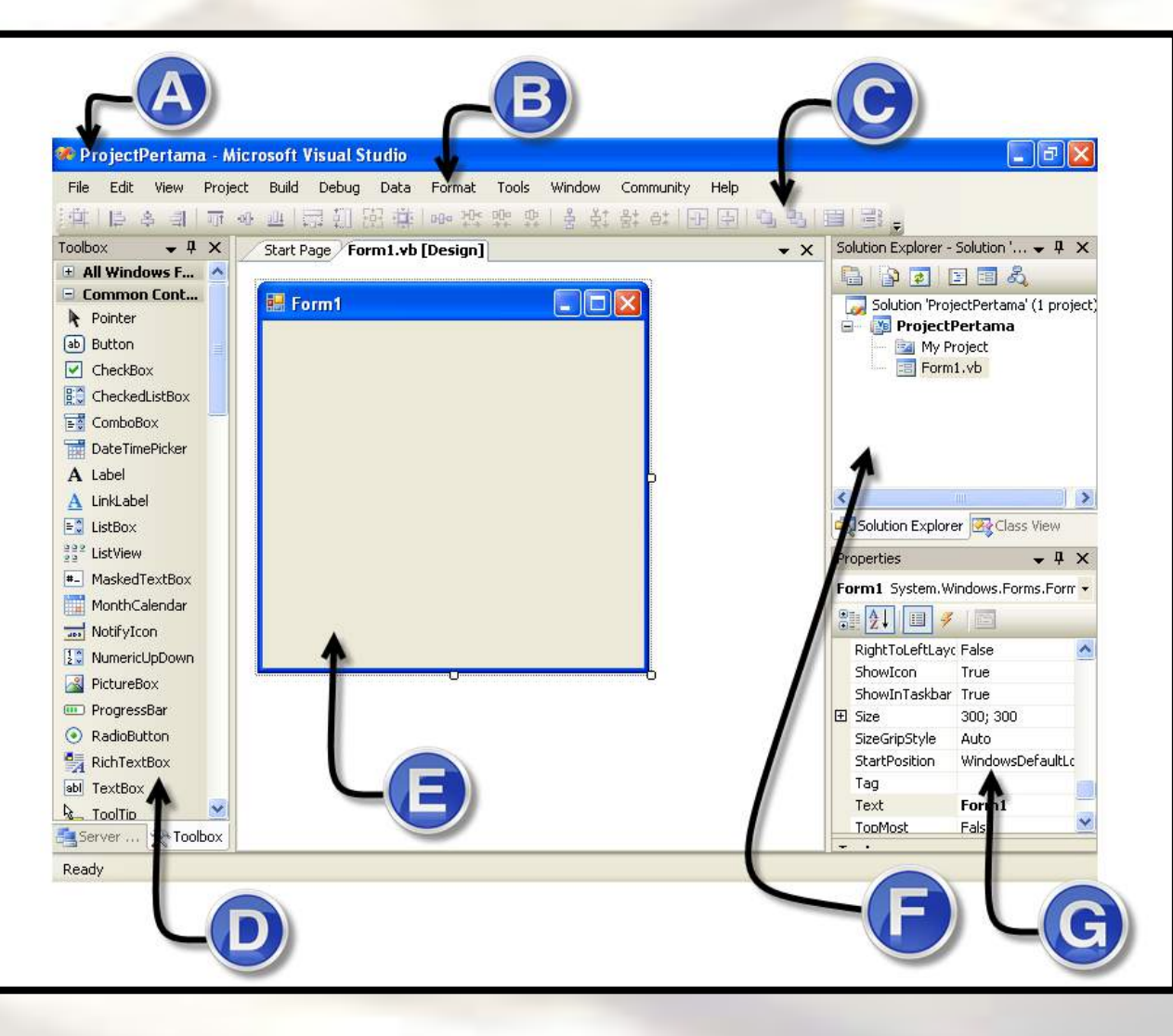

### • F: Solution Explorer

Jendela yang menampilkan daftar semua form, modul, class, dan file lainnya untuk membuat aplikasi.

• G: Properties

Digunakan pada mode desain yang bertujuan untuk mengatur suatu nilai pada kontrol (obyek).

# MENAMBAHKAN CONTROL / OBJECT

### Menambahkan Kontrol/Object Ke Form Window

| 🏶 ProjectPertama - Microsoft Visual Studio                              |                                            |
|-------------------------------------------------------------------------|--------------------------------------------|
| File Edit View Project Build Debug Data Format Tools Window Community H | Help                                       |
| 1. "你。" "你,你这些你。" "你?" "你?" "你?" "你?" "你?" "你?" "你?" "你?                | 된 '김 명' 별 '왕·,                             |
| Toolbox • 4 × Form1.vb [Design]* Start Page                             | 🚽 🗙 🔰 Solution Explorer - Solution ' 🚽 🦊 🗙 |
| 🕂 All Windows F 🔥                                                       |                                            |
| 🖻 Common Cont                                                           | Solution 'ProjectPertama' (1 project'      |
| Ne Pointer                                                              | 🖃 🔞 ProjectPertama                         |
| ab Button                                                               | My Project                                 |
| CheckBox                                                                | 🔤 Form1.vb                                 |
| CheckedListBox                                                          |                                            |
| ComboBox Total ComboBox                                                 |                                            |
| DateTimePicker                                                          |                                            |
|                                                                         |                                            |
| A LinkLabel                                                             |                                            |
| E ListBox                                                               |                                            |
| 232 ListView                                                            |                                            |
| #- MaskedTextBox                                                        | Properties 🗸 🗸 X                           |
| Month Calendar                                                          | Form1 System.Windows.Forms.Form -          |
|                                                                         |                                            |
|                                                                         |                                            |
|                                                                         |                                            |
|                                                                         | ShowInTaskbar True                         |
|                                                                         | E Size 300; 300                            |
|                                                                         | SizeGripStyle Auto                         |
| RichTextBox                                                             | StartPosition WindowsDefaultL              |
| abl TextBox                                                             | Tag                                        |
| Na ToolTip                                                              | Text Form1 🔷                               |
| Server X Toolbox                                                        |                                            |
|                                                                         | └── 111, 100                               |
|                                                                         |                                            |

Tambahkan kontrol (obyek) Label ke Form1 dengan klik dua kali pada obyek label atau dengan mengklik dan menggeser (Drag and Drop) ke Form1

# **SETTING PROPERTIES**

## **Setting Properties Kontrol / Object**

| 🖶 Form1 |  | Solution 'Proj<br>Solution 'Proj<br>Project<br>My P | jectPertama' (1 pr<br>Pertama<br>roject<br>11.vb | rojec |
|---------|--|-----------------------------------------------------|--------------------------------------------------|-------|
| Label   |  | Solution Explor<br>Properties                       | er 💽 Class View<br>🗸 1                           | l X   |
|         |  | ê 2↓ 🗉 🖋                                            |                                                  |       |
|         |  | ∃ Size                                              | 39; 13                                           | ^     |
|         |  | TabIndex                                            | 0                                                |       |
|         |  | Tag                                                 |                                                  |       |
|         |  | Text                                                | Halo Dunia                                       | ~     |
|         |  | TextAkyn                                            |                                                  |       |
|         |  | UseCompatible                                       | i False                                          |       |
|         |  |                                                     | Twee                                             |       |
|         |  | UseMnemonic                                         | True                                             |       |

Klik 1 kali pada Label1 kemudian ubah properties Text pada jendela Properties. Dari Label1 menjadi Halo Dunia.

## **Ganti Properties Text Pada Form**

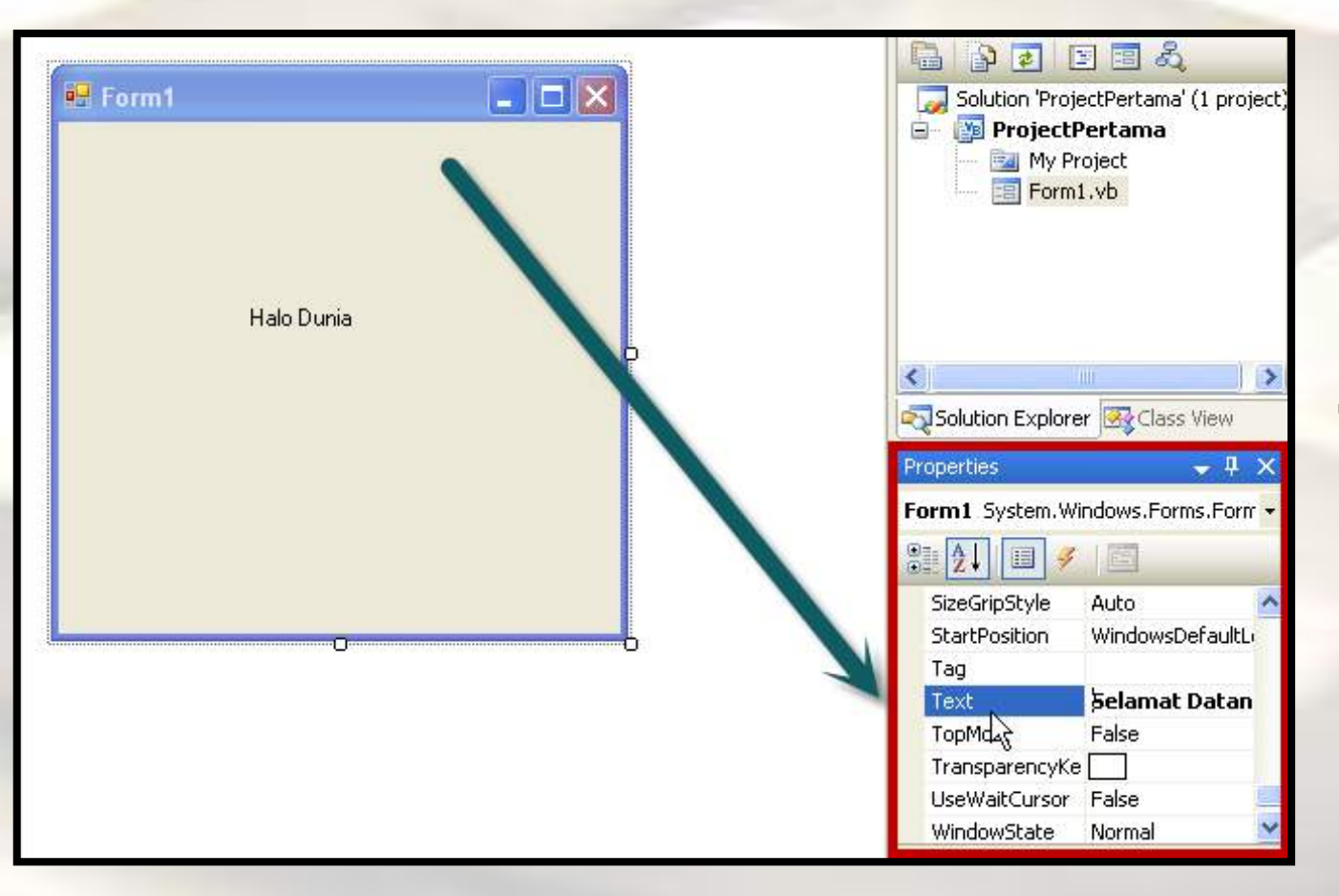

Klik satu kali pada area di Form1 kemudian ubah properties Text pada Form1 dari Form1 menjadi Selamat Datang ke VB.NET

# MENJALANKAN PROGRAM (RUNNING / DEBUGGING)

## Menjalankan Program / Debugging

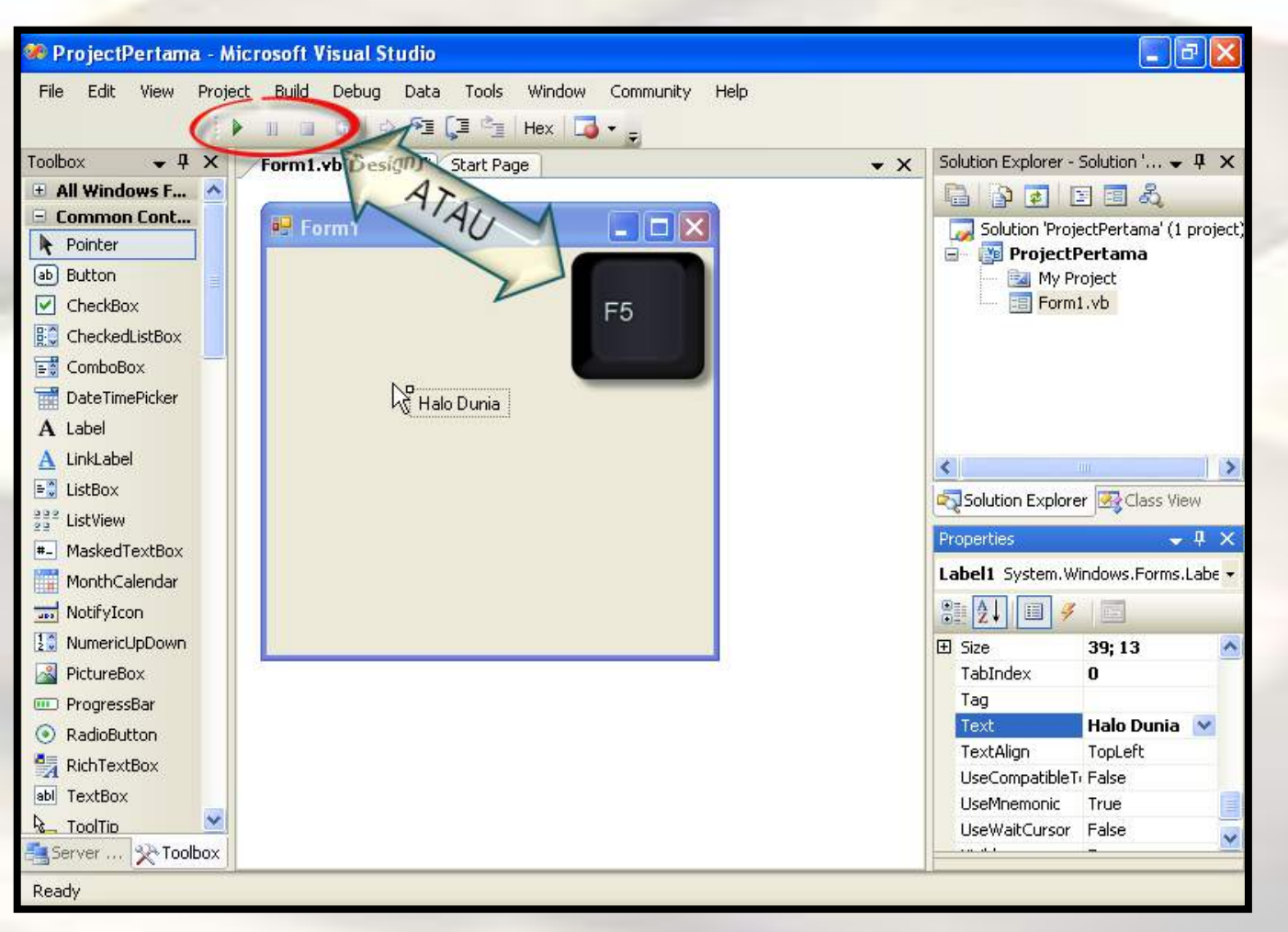

Jalankan Window Form dengan mengklik tombol Start Debugging berlogo anak panah kanan berwarna hijau atau dengan menekan tombol F5 pada keyboard.

## Hasil Running / Debugging Program

| to the fill of the star 10 |            |            | Solution Evolution - So                                              |
|----------------------------|------------|------------|----------------------------------------------------------------------|
| Form1                      | Form1      |            | Solution 'ProjectPertama<br>ProjectPertama<br>My Project<br>Form1.vb |
| 65 (Jak                    | Halo Dunia | r d Window | <                                                                    |
|                            |            |            |                                                                      |

### Pemrograman Visual // Gasal 2019/2020 // Atik Ariesta, Jati Lestari, Samsinar

# STOP / TUTUP PROGRAM (STOP RUNNING / DEBUGGING)

### Stop/Tutup Program Running / Debugging

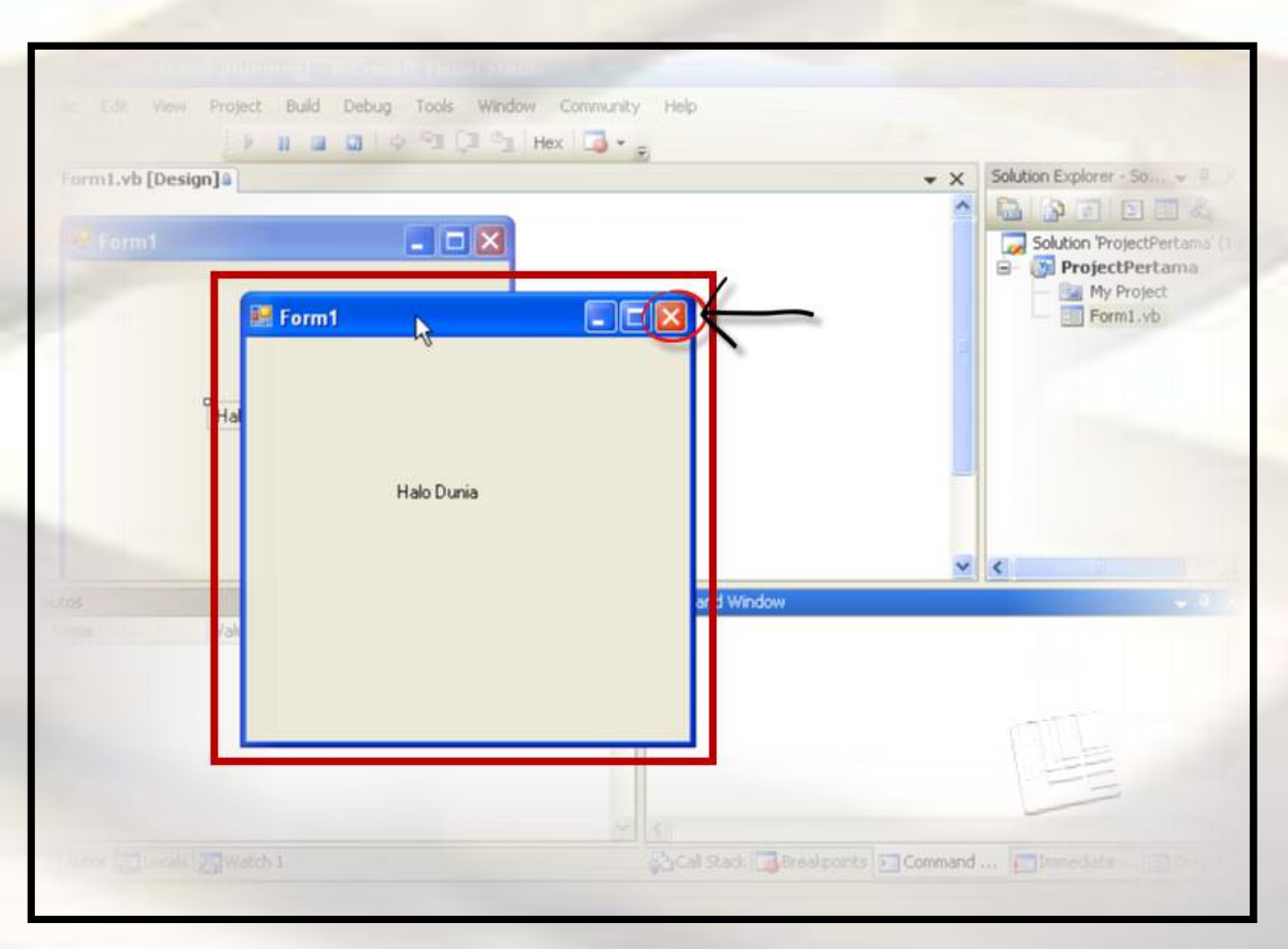

Tutup kembali jendela Form1 yang sudah dijalankan dengan mengklik tanda silang pada pojok kanan atas di Form1.

# **MENAMBAH FORM BARU**

# **Menambahkan Form**

|     | 👻 🗙 🔁 Solutio  | n Expl                    | orer - ProjectP 👻 4 🗙  |  |  |  |  |  |  |
|-----|----------------|---------------------------|------------------------|--|--|--|--|--|--|
|     |                | 🔓 🗗 🛃 🖧                   |                        |  |  |  |  |  |  |
|     | 5              | Solution 'ProjectPertama' |                        |  |  |  |  |  |  |
|     |                | Pro                       | pjectPertama           |  |  |  |  |  |  |
|     |                |                           | Build                  |  |  |  |  |  |  |
|     |                |                           | Rebuild                |  |  |  |  |  |  |
|     |                |                           | Clean                  |  |  |  |  |  |  |
|     |                |                           | Publish                |  |  |  |  |  |  |
| 3   | New Item       | <                         | Add                    |  |  |  |  |  |  |
| ::: | Existing Item  |                           | Add Reference          |  |  |  |  |  |  |
|     | New Folder     | 7                         | Add Web Reference      |  |  |  |  |  |  |
|     | Windows Form   | ×.                        | View Class Diagram     |  |  |  |  |  |  |
|     | User Control ゆ |                           | Set as StartUp Project |  |  |  |  |  |  |
| Ð   | Component      |                           | Debug 🕨                |  |  |  |  |  |  |
|     | Module         | ¥                         | Cut                    |  |  |  |  |  |  |
| ÷3  | Class          |                           | Paste                  |  |  |  |  |  |  |

 Klik kanan Pada Project Name di Solution Explorer
 Pilih Add
 Pilih Windows Form...

## **Menambahkan Form**

| Visual Studio installed template                                                                                                    | 25                                                                                                    |                                                                                                    |   |
|----------------------------------------------------------------------------------------------------|----------------------------------------------------------------------------------------------------|----------------------------------------------------------------------------------------------------|---|
| <ul> <li>Windows Form</li> <li>MDI Parent Form</li> <li>Splash Screen</li> <li>Interface</li> <li>DataSet</li> <li>Crystal Report</li> <li>Inherited User Control</li> <li>Resources File</li> <li>Class Diagram</li> <li>XSLT File</li> <li>Bitmap File</li> </ul> | About Box<br>Class<br>Component Class<br>Component Class<br>SQL Database<br>User Control<br>Custom Control<br>Settings File<br>XML File<br>Text File<br>Cursor File | Explorer Form<br>Login Form<br>Module<br>COM Class<br>Report<br>Inherited Form<br>Web Custom Control<br>Code File<br>XML Schema<br>MTML Page<br>Icon File |   |
| Application Configuration File Windows Service                                                                                                    | Transactional Component                                                                                                    |                                                                                                    |   |
| A blank Windows Form                                                                                                    |                                                                                                    |                                                                                                    |   |
| Jame: Form2.vb                                                                                                    |                                                                                                    |                                                                                                    | 1 |

# **Menambahkan Form**

| Solution Explorer - Solution 'P 👻 🖡 🗙                                                                 |
|----------------------------------------------------------------------------------------------------|
|                                                                                                    |
| Solution 'ProjectPertama' (1 project)<br>ProjectPertama<br>My Project<br>Form1.vb<br>Form2.vb<br>Baru |
| Solution Explorer                                                                                     |

Pada jendela **Solution Explorer** akan tampil Form2 serta akan tampil Form Window 2 (Form2)

# **Question Part 1**

- 1. Ubah **properties Text** Form2 dari Form2 menjadi Merubah Warna Label.
- Tambahkan Object / Control Label, Kemudian Ubah Properties Text nya dari Label1 Menjadi Klik Untuk Berubah

# INTELLISENSE

# Intellisense

- Intellisense merupakan fitur pada kode editor yang menampilkan informasi yang diperlukan. Keberadaan fasilitias intellisense akan menyebabkan penulisan kode-kode program menjadi lebih mudah dan cepat.
- Intellisense akan aktif hanya pada obyek yang berada pada form (termasuk form itu sendiri). Cara mengaktifkannya adalah dengan menuliskan obyek yang bersangkutan dan diikut oleh tanda titik (.), secara otomatis akan ditampilkan daftar members (properti, metode, event, dan daftar argumen) yang ada dalam menu drop-down.

## Fungsi Intellisense

### Menampilkan informasi command atau fungsi.

Private Sub Form1\_MouseDoubleClick(ByVal sender As MsgBox(

End MsgBox (Prompt As Object, [Buttons As Microsoft.VisualBasic.MsgBoxStyle = Microsoft.VisualBasic. MsgBoxStyle.DefaultButton1], [Title As Object = Nothing]) As Microsoft.VisualBasic.MsgBoxResult Prompt:

C1 Required. String expression displayed as the message in the dialog box. The maximum length of Prompt is approximately 1024 characters, depending on the width of the characters used. If Prompt consists of more than one line, you can separate the lines using a carriage return character (Chr(13)), a line feed character (Chr(10)), or a carriage return/linefeed character combination (Chr(13) & Chr(10)) between each line.

### Menampilkan informasi parameter

Private Sub Form1\_MouseDoubleClick(ByVal sender As MsgBox("PESAN",

End MsgBox (Prompt As Object, [Buttons As Microsoft.VisualBasic.MsgBoxStyle = Microsoft. VisualBasic.MsgBoxStyle.DefaultButton1], [Title As Object = Nothing]) As Microsoft.VisualBasic.MsgBoxResult

C1 Buttons:

Optional. Numeric expression that is the sum of values specifying the number and type of buttons to display, the icon style to use, the identity of the default button, and the modality of the message box. If you omit Buttons, the default value is zero.

Melengkapi penulisan kata
 CTRL+SpaceBar

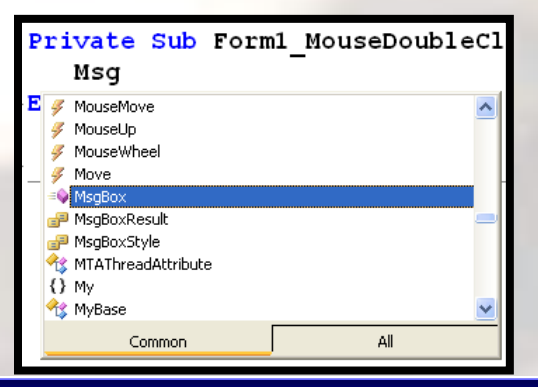

# MEMBUAT PROGRAM VISUAL BASIC .NET

# **Program Visual Basic .NET**

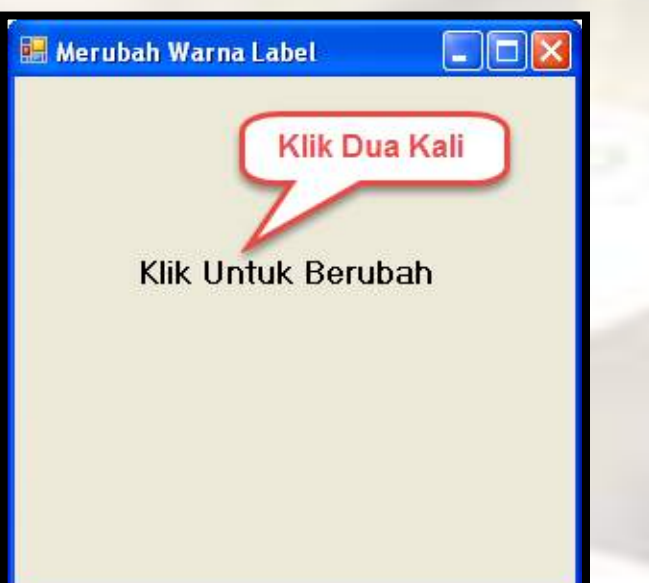

Klik dua kali pada Text "Klik Untuk Berubah"

Private Sub Label1\_Click(ByVal sender As Sys

End Sub

Tampil Area Coding Private Sub .....

Program Diketikkan Diantara Private Sub ...... End Sub

### End Sub

# **Program Visual Basic .NET**

Private Sub Label1\_Click(ByVal sender As Sys

Label1.BackColor = Color.Blue Label1.ForeColor = Color.White

End Sub

Ketikkan Perintah Dalam Kotak Merah Ingat!! Antara Private Sub ..... End Sub

## **Question Part 2**

### Jalankan Kembali Project nya, Apa yang terjadi?

# **STARTUP FORM**

## **Mengganti Startup Form**

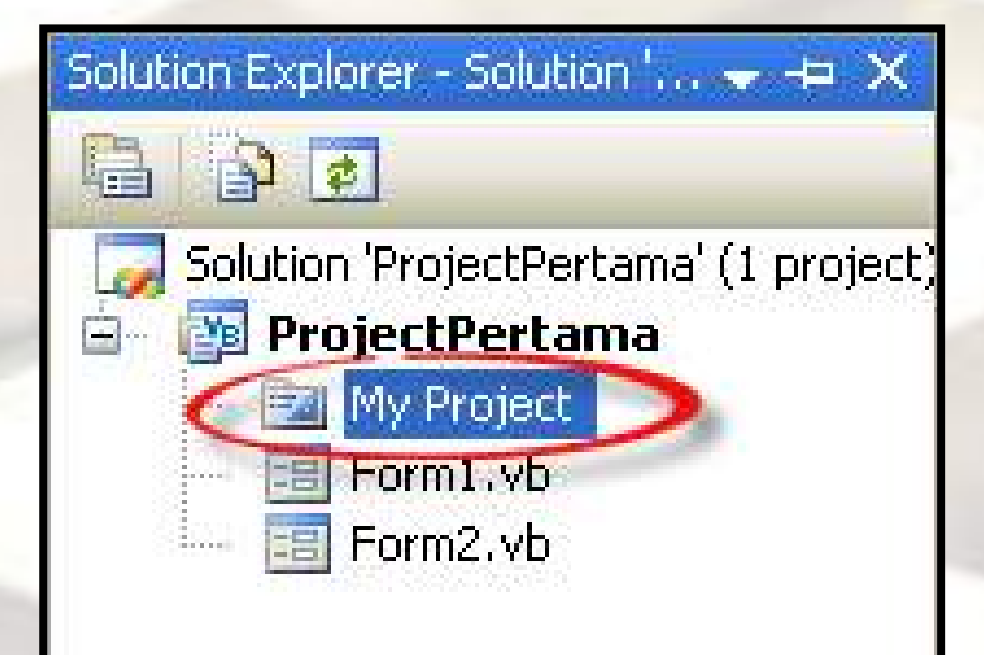

Klik dua kali My Project pada jendela Solution Explorer.

## **Mengganti Startup Form**

| ProjectPertam | na Start Page Form2.vb Form2.vb [Design] Form1.vb [Design] | • X      |
|---------------|------------------------------------------------------------|----------|
| Application   | Configuration: N/A Platform: N/A                           |          |
| Compile       |                                                            |          |
| Debug         | Assembly name: Root namespace:                             | <u>^</u> |
| Dobig         | ProjectPertama ProjectPertama                              |          |
| References    | Application type: Icon:                                    |          |
| Resources     | Windows Application (Default Icon)                         |          |
| Settings      | Startup form:                                              |          |
| Doctings      | Form1 Assembly Information                                 |          |
| Signing       | Form1                                                      |          |
| Security      | Porniz                                                     |          |
| Docarsy       | C Windows application framework properties                 |          |
| Publish       | Enable XP visual styles                                    |          |
|               | Make single instance application                           |          |
|               | Save My.Settings on Shutdown                               |          |
|               | Authentication mode:                                       |          |
|               | Windows 💌                                                  | ~        |
|               |                                                            |          |

Pada **Startup Form** Ubah pilihan dari Form1 menjadi Form2 (Untuk menjalankan Form2)

# **Question Part 3**

- Jalankan Kembali Project nya, Apa yang terjadi?
- Kemudian Klik "Klik Untuk Berubah", apa yang terjadi?

# **MENYIMPAN PROJECT**

# **Menyimpan Project**

**ATAU** 

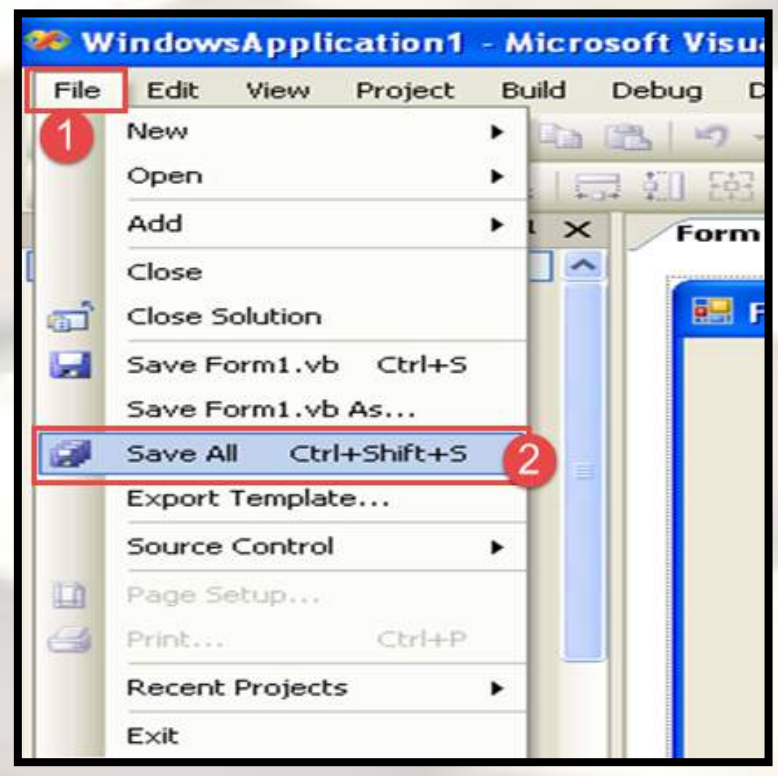

- 1. Klik Menu File
- 2. Klik Menu Save All

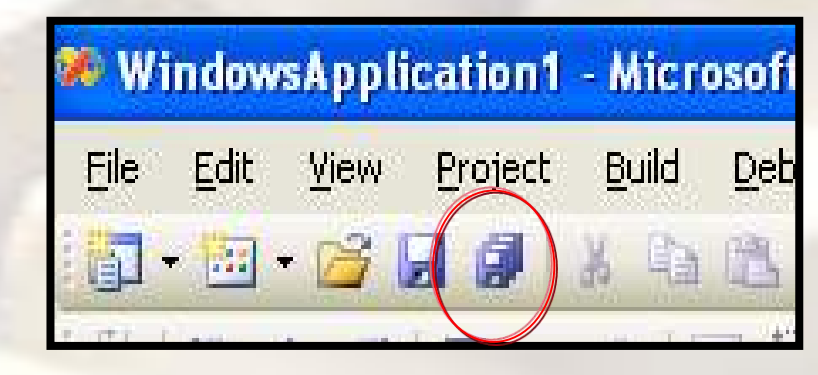

Icon Kumpulan Disket

# **KELUAR VISUAL STUDIO 2008**

# Keluar dari Project

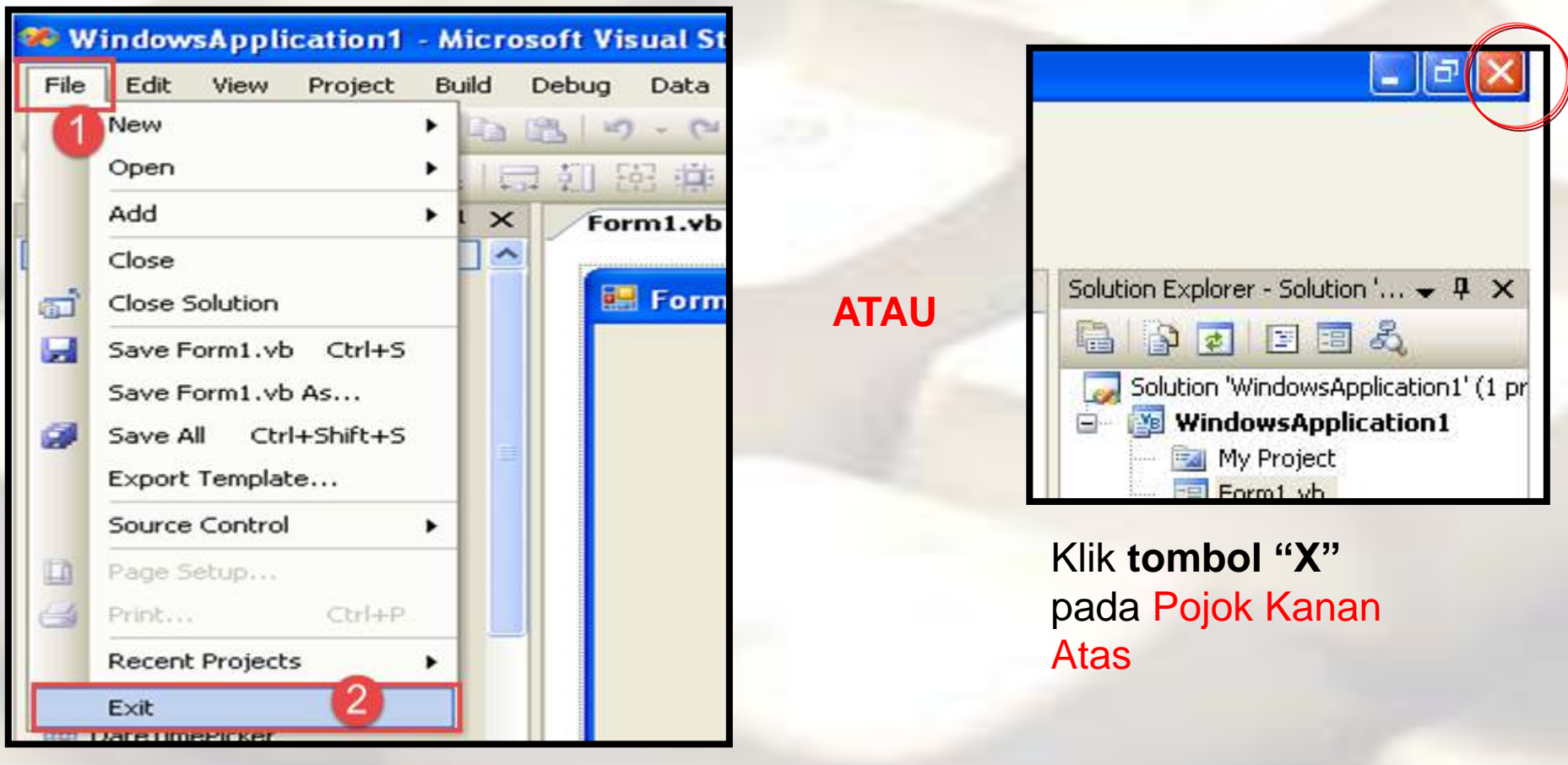

- 1. Klik Menu File
- 2. Klik Exit

# **MEMBUKA PROJECT**

# Membuka Project Kembali

| File | View Tools Windo           | w Co | ommunity Help                 |
|------|----------------------------|------|-------------------------------|
|      | New                        | 13   | 9-0-3                         |
|      | Open (2)                   | •    | Project/Solution Ctrl+Shift+O |
|      | Close                      | 1    | Web Site                      |
| đ    | Close Solution             | 1    | File Ctrl+O                   |
|      | Save Selected Items Ctrl+5 |      | Convert                       |
|      | Save Selected Items As     | 0.0  |                               |
| 9    | Save All Ctrl+Shift+S      |      | Recent Projects               |
|      | Export Template            |      | WindowsApplication1           |
|      | Source Control             | •    |                               |
| 0    | Page Setup                 |      |                               |
| 4    | Print Ctrl+P               |      |                               |

- 1. Klik Menu File
- 2. Klik Open
- 3. Klik Project/Solution

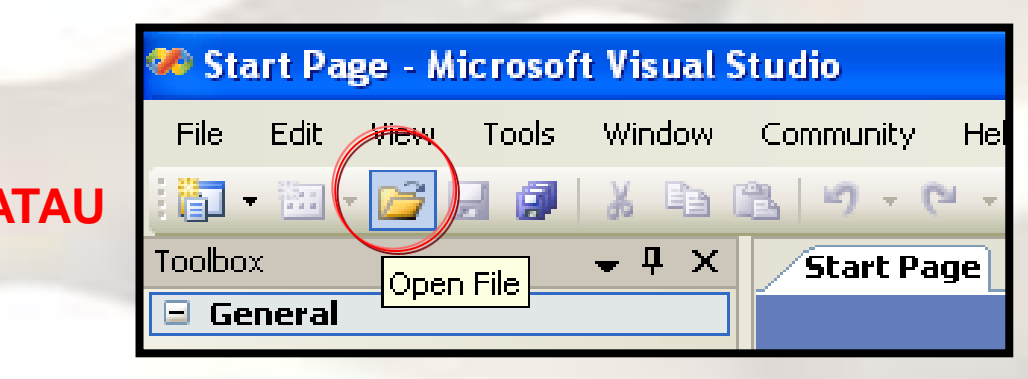

Klik Icon Folder

# Membuka Project Kembali

| Open File   |                |                                                |       |       |    | ? 🛛               |
|-------------|----------------|------------------------------------------------|-------|-------|----|-------------------|
| Look in:    | 🛅 Windows4     | Application1                                   | ) - 🗖 | Q X 🖆 | To | iols <del>+</del> |
| Desktop     | WindowsAp      | plication1<br>plication1.sln<br>plication1.suo |       |       |    |                   |
| My Projects |                |                                                |       |       |    |                   |
| My Computer |                |                                                |       |       |    |                   |
|             |                |                                                |       |       |    |                   |
|             | - 1            |                                                |       |       |    | 3                 |
|             | File name:     |                                                |       |       | ~  | Open 🔻            |
|             | Files of type: | All Files (*.*)                                |       |       | *  | Cancel            |

- Cari Lokasi
   Penyimpanan
   Folder
   Project/Solution
- 2. Dilanjutkan dengan mencari File yang bertipe .sln atau .vbproj, Kemudan Klik dua Kali 3. Klik Tombol Open

# ~ Selesai ~